## Traylcon

Traylcon is a Windows 95 32-bit program that was developed to provide one-click access to programs. Using Traylcon, you can add icons to the Windows 95 system tray to run your favorite programs.

Traylcon was developed by:

Brian McCarty 3228 Bentley Drive Palm Harbor, FL 346854 E-Mail: 75121.2130@compuserve.com Pressing the  $\mathbf{OK}$  button saves all changes you have made and updates the tray icon.

Pressing the **Cancel** button does not save any changes you have made.

Pressing the  $\ensuremath{\textbf{Delete}}$  button deletes the current tray icon.

Pressing the **Add New** button clears the dialog so you can add information about another tray icon.

Pressing the  $\ensuremath{\textbf{About}}$  button displays information about the program.

Pressing the **Exit** button closes the Traylcon program and removes all icons from the Windows system tray.

Pressing this **Browse** button displays an Explorer dialog that lets you select a program file to be launched by the system tray icon that will be created.

Pressing this **Browse** button displays an Explorer dialog that lets you select a path that will become the current path when you launch this program from the system tray icon.

Pressing this **Browse** button displays an Explorer dialog that lets you select an icon that will be displayed in the system tray.

The text you enter in the **Shortcut Name** field will become the "tooltip" of the icon in the system tray. The tooltip is displayed when the cursor remains over the icon for a few seconds.

The **Program Path** is the full pathname of the file you want executed when you left-click on the system tray icon.

Traylcon will change the current directory to the directory specified in the **Startup Path** before executing this program.

If you enter an icon name in the **Icon Path** field, Traylcon will use this icon in the system tray instead of the default program icon.

**Program Arguments** are passed as command-line parameters to the program that is run.

Click the **Prompt for Input** checkbox if you want to enter command-line parameters when you run this program.

Select the **Normal** radiobutton if you want the program to run in a normal window.

Select the **Minimized** radiobutton if you want the program to run in a minimized window.

Select the **Maximized** radiobutton if you want the program to run in a maximized window.

Information about Traylcon's author.

Pressing the  $\mathbf{OK}$  button closes the About dialog box.

This is a picture of the **Icon** that will be displayed in the system tray.